## **GUÍA PARA RESERVA DE MATERIAL AUDIOVISUAL**

Para la reserva de material audiovisual destinada a la docencia o a la investigación se ha de utilizar la plataforma BMC usando para ello el navegador Internet Explorer en el siguiente enlace <u>http://nirvana.upo.es/HelpDesk/prelogin.asp</u>.

Ha de introducir sus credenciales como personal de la UPO (nombre de usuario y contraseña) en la pantalla que verá a continuación:

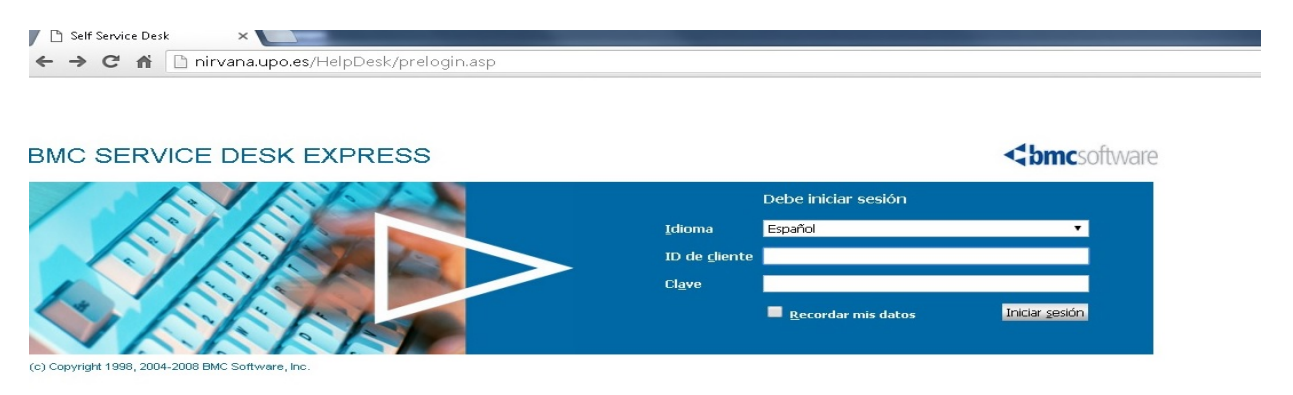

Una vez dentro de la plataforma ha de picar sobre en el botón de Solicitud a Campus en la barra de navegación de Acciones, a la izquierda de su pantalla:

| 📔 Self Service                           | ×                          |                                                   |                                                      |                                     |  |  |  |  |  |
|------------------------------------------|----------------------------|---------------------------------------------------|------------------------------------------------------|-------------------------------------|--|--|--|--|--|
| ← → C fi 🗋 n                             | irvana.upo.es/HelpDesk/r   | newlogin.asp                                      |                                                      |                                     |  |  |  |  |  |
| BMC SERVICE DESK EXPRESS                 |                            |                                                   |                                                      |                                     |  |  |  |  |  |
| Página de inicio de Self                 | Service Solicitud a INFRAE | STRUCTURAS                                        | Solicitud a RRHH - PAS                               | Solicitud a RIESGOS LABORA          |  |  |  |  |  |
| Bienvenidos Rafael Rodrigue:             | z Redondo                  |                                                   |                                                      |                                     |  |  |  |  |  |
| Acciones                                 | Mi Service Desk            |                                                   |                                                      |                                     |  |  |  |  |  |
| Solicitud a<br>INFRAESTRUCTURAS          | Alertas                    |                                                   |                                                      |                                     |  |  |  |  |  |
| Solicitud a RRHH -<br>PAS                | <u>Filtrar por</u> Fech    | na y hora                                         |                                                      |                                     |  |  |  |  |  |
| VACUNA<br>ANTIGRIPAL                     | Fecha y hora               |                                                   | Descripción del                                      | evento                              |  |  |  |  |  |
| Solicitud a<br>COMUNICACION              |                            |                                                   |                                                      |                                     |  |  |  |  |  |
| Solicitud a<br>INVESTIGACION             |                            |                                                   |                                                      |                                     |  |  |  |  |  |
| Solicitud a NOMINAS                      |                            |                                                   |                                                      |                                     |  |  |  |  |  |
| Solicitud CAMPUS                         | clicksr squi               |                                                   |                                                      |                                     |  |  |  |  |  |
| Solicitud a CAMPUS<br>de Copia de Llaves |                            |                                                   |                                                      |                                     |  |  |  |  |  |
| 🔹 Sugerencias 🚺                          |                            |                                                   |                                                      |                                     |  |  |  |  |  |
| Página de inicio de Self<br>Service      | Obtener a                  | <b>ayuda de Self S</b> u<br>usar las funciones de | e <b>rvice</b><br>9 Self Service, como incidentes, p | peticiones, búsqueda en base de con |  |  |  |  |  |

En la siguiente pantalla deberá elegir el <u>\*Servicio Requerido</u> que en este caso sería el de reserva de material (RESER\_MATERIAL ).

<u>IMPORTANTE</u>: No utilice el de Mantenimiento Audiovisual, el cual queda reservado exclusivamente para las *incidencias y averías* relativas a videoproyectores y/o megafonías del aulario que la realizan los Auxiliares de Servicio de cada edificio.

| Solicitud al Área de Administración del Campus         Acidente nº         istado: Open                                                                                                    | Solicitud al Área de Administración del Campus         Inte nº         D: Open         vido Requirido          Seleccionar en categorías - Google Chrome          inte nº              inirvana.upo.es/HelpDesk/popup.asp?ModuleName=24&VirtualColName=73&ColumnData=&ColumnD          sona de Contacto              inirvana.upo.es/HelpDesk/popup.asp?ModuleName=24&VirtualColName=73&ColumnData=&ColumnD          sona de Contacto              inirvana.upo.es/HelpDesk/popup.asp?ModuleName=24&VirtualColName=73&ColumnData=&ColumnD          sona de Contacto              Ordenado por: 1D de categoría          ido              Elja un edificio               Ordenado por: 1D de categoría          a elja un edificio             ha de agertura               Ordenado por: 1D de categoría               Di de categoría                                                                                                    | ualizada                            |                                                                |                                                          |
|----------------------------------------------------------------------------------------------------|----------------------------------------------------------------------------------------------------|-------------------------------------|----------------------------------------------------------------|----------------------------------------------------------|
| cidente nº         stado: Open         Servicio Requerido         Teléfono         Persona de Contacto         Persona de Contacto         Edificio         Elija un edificio         Planta Elija un edificio         Fecha de apertura         Do de cilente         RRODRED         Nombre         Rafeel                                                                                                    | hte nº b: Open b: Open |                                     | Solicitud al Área de Administración del Campu                  | s                                                        |
| tado: Open                                                                                                    | D: Open         vicio Requerido         sfono         sona de Contacto         icio       Elja un edificio         a Elja un edificio       Despacho         ha de apertura       Ordenado por: ID de categoría         de ciente       RRODRED         nbre       Rafael         nbre       Rafael         <                                                                                                    | cidente nº                          |                                                                |                                                          |
| Seleccionar en categorías - Google Chrome     Inirvana.upo.es/HelpDesk/popup.asp?ModuleName=24&VirtualColName=73&ColumnData=&Colu     Persona de Contacto     Edificio     Edificio         | vido Requerido       Seleccionar en categorías - Google Chrome       Image: Contact of the second second se                                                  | stado: Open                         |                                                                |                                                          |
| Teléfono       Imit vana.upo.es/HelpDesk/popup.asp?ModuleName=248:VirtualColName=738:ColumnData=&Colu         Persona de Contacto       Imit vana.upo.es/HelpDesk/popup.asp?ModuleName=248:VirtualColName=738:ColumnData=&Colu         Persona de Contacto       Seleccionar en categoría       Mostrando 1 - 6 f         Edificio       Elija un edificio       Buscar       Borgrar         ID de ciente       RRODRED       Ayuda       Ordenado por: ID de categoría       Descripción de categoría perscripción de categoría principal Subordine         ID de ciente       RRODRED       Imiteza       Imas de CAMPUS       0         Réfael       Ondenado por: ID de categoría       Tenas de CAMPUS       0         MUNAX2AS       Mudanzas       Temas de CAMPUS       0         Réfael       Ondenado por: ID de categoría       Tenas de CAMPUS       0         MUNAVAZAS       Mudanzas       Temas de CAMPUS       0         Réfael       Ondenado por: ID Marterial       Tenas de CAMPUS       0                                                                                                    | index researance     Seleccionar en categoría - Google Chrome     Image: Chrome       sena de Contacto     Inirvana.upo.es/HelpDesk/popup.asp?ModuleName=24&VirtualColName=73&ColumnData=&ColumnD       sona de Contacto     Seleccionar en categoría     Mostrando 1 - 6 de 6       sido     Elja un edificio     Buscar     Borgar       indo     Elja un edificio     Bespacho     Inirvana.upo.es/HelpDesk/popup.asp?ModuleName=24&VirtualColName=73&ColumnData=&ColumnD       indo     Elja un edificio     Buscar     Borgar       indo     Cancelar     Inde categoría     Buscar       indo a espertura     Ordenado por: ID de categoría     Temas de CAMPU5     0       de clente     RRODRED     Imitezia     Temas de CAMPU5     0       indo a espertura     Ondenatoria espertura     Ondenatoria     Ondenatoria       adres Rafael     MUdanzas     Mudanzas     Imitezia       indos     Rodriguez Redondo     Ondenatoria     Ondenatoria       indos     Rodriguez Redondo     Ondenatoria     Ondenatoria                                                                                                    | Sarvisio Daguarido                  |                                                                |                                                          |
| Teléfono       Imirvana.upo.es/HelpDesk/popup.asp?ModuleName=24&VirtualColName=73&ColumnData=&ColumnData=&&ColumnData=&ColumnData=&Col                                         | fório       Imit vana.upo.es/HelpDesk/popup.asp?ModuleName=24&VirtualColName=73&ColumnData=&ColumnD         sona de Contacto       Seleccionar en categoría       Mostrando 1 - 6 de 6         icio       Elja un edificio       Buscar       Bograr         a Elja un edificio       Despacho       Acceptar       Ordenado por: 10 de categoría       Descar Bograr         de diente       RRODRED       Argada       Carteria       Temas de CAMPUS       0         harde a gertura       Gradialización       Temas de CAMPUS       0       0         Argada       Mudanzas       Temas de CAMPUS       0       0         MANT_AUDIOV       Materniario Temas de CAMPUS       0       0         MANT_AUDIOV       Materniario Temas de CAMPUS       0       0         MANT_AUDIOV       Materniario Temas de CAMPUS       0       0         MANT_AUDIOV       Materniario Temas de CAMPUS       0       0         Materniario Temas de CAMPUS       0       0       0       0                                                                                                    | Service Reddende                    | Seleccionar en categorias - Google Chrome                      |                                                          |
| Persona de Contacto     Seleccionar en categoría     Mostrando 1 - 6 o       Edificio     Elja un edificio     Buscar     Borgar       Planta     Elja un edificio     Buscar     Borgar       Planta     Elja un edificio     Buscar     Borgar       Fecha de apertura     Inde clategoría     Descripción de categoría     Descripción de categoría       ID de cliente     RRODRED     Nombre     Rafael     O                                                                                                    | Sona de Contacto     Seleccionar en categoría     Mostrando 1 - 6 de 6       ido     Elja un edificio     Aceptar     Buscar     Borrar       ia elja un edificio     Despecho     ID de categoría     Descripción de tipo de categoría     Descripción de categoría       ha de apertura     Cancelar     ID de categoría     Cancelar     O       ha de apertura     Ayuda     Cantería     Temas de CAMPUS     0       habre     Rafael     IMUDANZAS     Mudanzas     Temas de CAMPUS     0       Hidos     Rodriguez Redondo     O     ReSER_MATERIAL Centro femas de CAMPUS     0       material     Temas de CAMPUS     0     O     O                                                                                                    | Teléfono                            | 🔄 🗋 nirvana.upo.es/HelpDesk/popup.asp?ModuleName=24&           | VirtualColName=73&ColumnData=&ColumnE                    |
| Edicio     Elija un edificio     Acceptar       Planta     Elija un edificio     Despacho       Fecha de apertura     Cancelar       ID de cliente     RRODRED       Nombre     Rafael         Ordenado por: ID de categoría     Descripción de categoría       Despacho     O       Arguda     Cartería       Cartería     Temas de CAMPUS       O     O       RESER, METAL Reserva de CAMPUS     O       MUDANZAS     Fenas de CAMPUS       O     Cartería       Temas de CAMPUS     O       O     SeñaLIZACION Señalización       MUDANZAS     Temas de CAMPUS       O     O       MANT_ALDIOV     Martenimento Temas de CAMPUS       O     O                                                                                                    | icio Elja un edificio El pespacho Acceptar Cancelar Cancelar Cancelar Cancelar Cancelar Cancelar Cancelar Cancelar Cancelar Ayuda Acceptar Cancelar Cancelar Cancelar Cancelar Cancelar Ayuda Cancelar Cancelar Ca | Persona de Contacto                 | Seleccionar en categorías                                      | Mostrando 1 - 6 de 6                                     |
| Planta Elja un edificio     Despacho     ID de categoría     Descripción     Descripción de tipo de categoría     Descripción de categoría     Descripción de categoría     Descripc                                                                                                    | a Elja un edificio       Despacho       ID de categoría       Descripción       Descripción de tipo de categoría       Descripción de categoría       Descripción de categoría       Descripción       Descripción       Descripcián                                                                                                    | Edificio Elija un edificio          | Aceptar Ordenado por: ID de categoría                          | Buscar Bogram                                            |
| Fecha de apertura     Ayuda     Carteria     Temas de CAMPUS     0       Fecha de apertura     Ayuda     Carteria     Temas de CAMPUS     1       ID de cliente     RRODRED     Señkultzacion     Temas de CAMPUS     0       Nombre     Rafael     Multinatura     Temas de CAMPUS     0                                                                                                    | LUMPIEZA     Limpieza     Temas de CAMPUS     0       ha de apertura     Ayuda     Cartería     Temas de CAMPUS     1       de clente     IRODRED     Mudanzas     Temas de CAMPUS     0       hbre     Rafael     O     Señalización     Temas de CAMPUS     0       ilidos     Rodriguez Redondo     Mudanzas     Temas de CAMPUS     0       material     Temas de CAMPUS     0     0                                                                                                    | Planta Elija un edificio 📑 Decoarbo | Cancelar ID de categoría Descripción Descripción de tipo de ca | ategoría Descripción de categoría principal Subordinadas |
| Fecha de apertura     Ayuga     CARTERIA     Catrica     Temas de CAMPUS     1       ID de clence     RRODRED     MUDANIZAS     Mudanzas     Temas de CAMPUS     0       Nombre     Rafael     MANT_AUDIOV     Temas de CAMPUS     0                                                                                                    | Advisor     Advisor     CARTERIA     Carteria     Temas de CAMPUS     1       de clente     RRODRED     MUDANZAS     Mudanzas     Temas de CAMPUS     0       señAulzacion     Señalizacion     Temas de CAMPUS     0       señAulzacion     Señalizacion     Temas de CAMPUS     0       reserva     material     0       material     0       material     0                                                                                                    |                                     | LIMPIEZA Limpieza Temas de CAMPUS                              | 0                                                        |
| ID de cliente     RRODRED     0       Nombre     Rafael     Generation of the second of the second of the sec                                                                            | MUDANZAS     Mudanzas     Tenas de CAMPUS     0       de cliente     RRODRED     0     0       nbre     Rafael     0     0       nilidos     Rodriguez Redondo     naterial     0       gnado a                                                                                                    | Fecha de apertura                   | Ayuda CARTERIA Cartería Temas de CAMPUS                        | 1                                                        |
| ID de cliente RRODRED DE CANALZACION TERIDA DE CANALON TERIDA DE CANALZA CON TERIDA DE CANALZA CON TERIDO DE C | de cliente RRODRED U Servarization Servarization Servariza |                                     | MUDANZAS Mudanzas Temas de CAMPUS                              |                                                          |
| Nombre Rafael MANT_AUDIOV Mantenimiento Temas de CAMPUS 0                                                                                                    | nbre Rafael  Ilidos Rodriguez Redondo iprado a                                                                                                    | ID de cliente RRODRED               | DESED MATERIA Decerva de Temas de CAMPUS                       |                                                          |
| MANT_AUDIOV Mantenimiento Temas de CAMPUS 0                                                                                                    | Ilidos Rodriguez Redondo gnado a MANT_AUDIOV Mantenimiento Temas de CAMPUS 0                                                                                                    | Nombre Rafael                       | material                                                       | reserva material                                         |
| a dia dia dia dia dia dia dia dia dia di                                                                                                    | ilidos Rodriguez Redondo auditivisual<br>gnado a                                                                                                    |                                     | MANT_AUDIOV Mantenimiento Temas de CAMPUS                      | 0                                                        |
| Apellidos Rodriguez Redondo autovisual                                                                                                    | jnado a                                                                                                    | Apellidos Rodriguez Redondo         | auuovisuai                                                     |                                                          |
| Asignado a                                                                                                    |                                                                                                    | Asignado a                          |                                                                |                                                          |
|                                                                                                    |                                                                                                    | Adjuntos (0) Agregar(H)             |                                                                |                                                          |
| Adjuntos (0) Agregar(H)                                                                                                    | ntos (0) Agregar(H)                                                                                                    | Nombre de archivo                   |                                                                |                                                          |
| Adjuntos (0) Agregar(h)                                                                                                    | ntos (0) Agregar(H)                                                                                                    |                                     |                                                                |                                                          |
| Adjuntos (0) Agregar(H)                                                                                                    | ntos (0) Agregar(H) to archivo                                                                                                    |                                     |                                                                |                                                          |
| Adjuntos (0) Agregar(H)                                                                                                    | ntos (0) Agregar(H)                                                                                                    |                                     |                                                                |                                                          |

Una vez seleccionada la acción deberá rellenar los campos que le solicita la aplicación tales como persona de contacto, teléfono, fecha, hora y la descripción del material. Finalice la solicitud clicando el botón "enviar" en el menú de navegación a la izquierda de la pantalla. El sistema le dará un nº de incidencia que le servirá de referencia para cualquier consulta sobre la misma.

| Self Service                                                      | ×                                                              |                                     |                        |                               |                      |  |  |  |  |  |  |
|-------------------------------------------------------------------|----------------------------------------------------------------|-------------------------------------|------------------------|-------------------------------|----------------------|--|--|--|--|--|--|
| ← → C f  irvana.upo.es/HelpDesk/newlogin.asp                      |                                                                |                                     |                        |                               |                      |  |  |  |  |  |  |
| BMC SERVICE DESK EXPRESS                                          |                                                                |                                     |                        |                               |                      |  |  |  |  |  |  |
| Página de inicio de Self Servi                                    | ce Solicitud a INFF                                            | RAESTRUCTURAS                       | Solicitud a RRHH - PAS | Solicitud a RIESGOS LABORALES | Solicitud a COMUNICA |  |  |  |  |  |  |
| Enviar información de incidente<br>Acciones<br>Enviar<br>< Volver | actualizada                                                    |                                     | Solicitud al <i>i</i>  | Área de Administració         | n del Campus         |  |  |  |  |  |  |
| <u>I</u> mprimir<br>Sugerencias                                   | Estado: Open                                                   |                                     |                        |                               |                      |  |  |  |  |  |  |
| Solicitud al Área de Administracion<br>del Campus                 | * <u>Servicio Requerido</u><br>Teléfono<br>Persona de Contacto | RESER_MATERIAL                      | Descript               | ión                           |                      |  |  |  |  |  |  |
|                                                                   | Edificio<br>Planta Elija un edific                             | Elija un edificio<br>cio 📧 Despacho | E                      |                               |                      |  |  |  |  |  |  |
|                                                                   | Fecha de apertura<br>ID de cliente                             | RRODRED                             | Resoluci               | ón                            |                      |  |  |  |  |  |  |
|                                                                   | Nombre                                                         | Dafaal                              |                        |                               |                      |  |  |  |  |  |  |